## WEB予約操作方法(CHAIN)

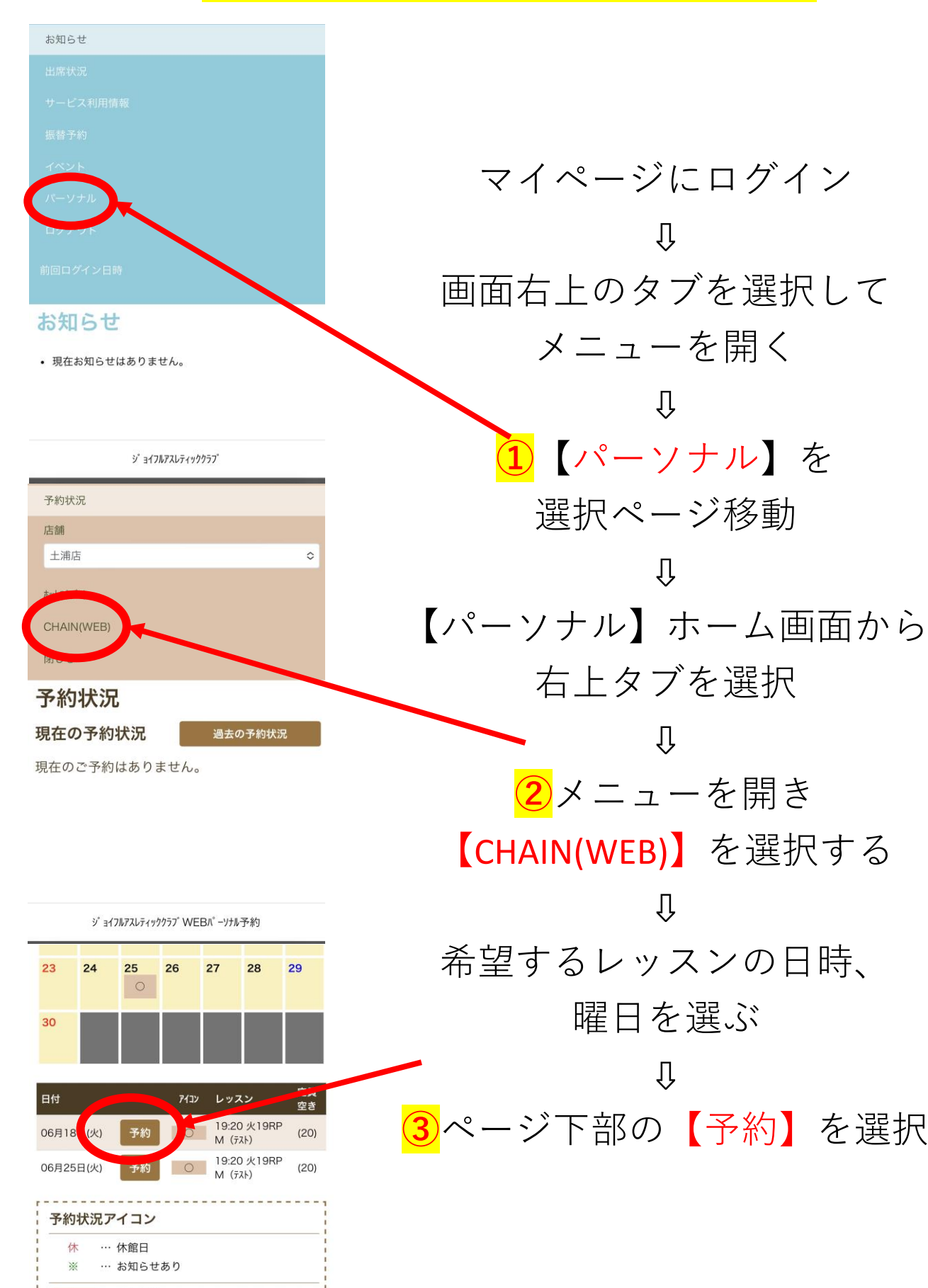

ジョイフルアスレティッククラプWEBパーソナル予約

··· 予約可能··· 空きなし··· 予約済

予約申込

2024年6月18日(火)

| 火19RPM (テスト) |
|--------------|
|              |
| 19:20-20:10  |
| 土浦店          |
| CHAIN(WEB)   |
| CHAIN(517    |
| 20石 (此貝 20石) |
| 未選択 選択解除     |
|              |

レッスン場所を選択してください。 (未選択の場合は、自動的に決定します。)

IR

ジョイフルアスレティッククラフ<sup>\*</sup> WEBパーソナル予約

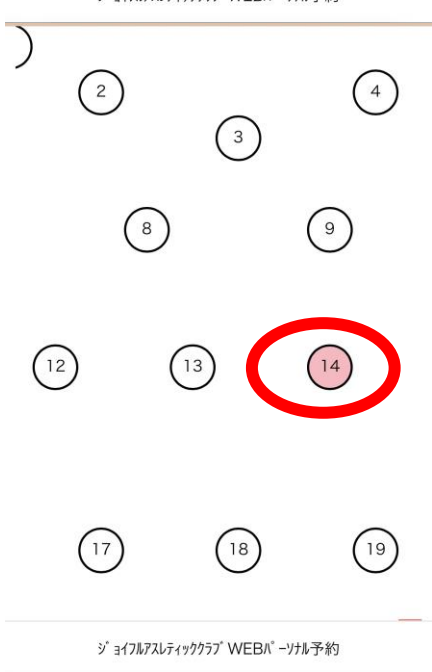

肩 上記内容を申し込みます!よろしいですか? 予約する ※ご予約は6/18 19:15までにお願いいたします。 予約可能 06 予約不可 06 06 本人予約 ·· 予約可能 07 予約不可 07 本人予約 07

ジョイフルアスレティッククラブWEBパーソナル予約

予約申込画面に切り替わったら

【場所を選択】 します。

Û

予約申込画面ページ中部に スタジオ配置図があるので、 好きな場所、番号を選択。 (配置図内は縦横スクロール しながら全体を確認できます) ↓

場所を選択したらページ下部に 移動して<mark>【予約する】</mark>を選ぶ。

↓ ページが切り替わったら 予約完了です。 確認メールが届きますので、 メールをご確認ください。

※場所を選択しないで予約されると 自動的に場所が決まりますので 予めご了承ください。